Invented for life

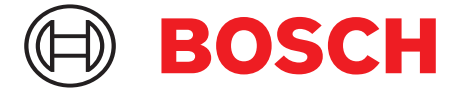

# Kvikguide

## **Opret din virksomhed i Bosch Partner Portalen** Gør din hverdag nemmere

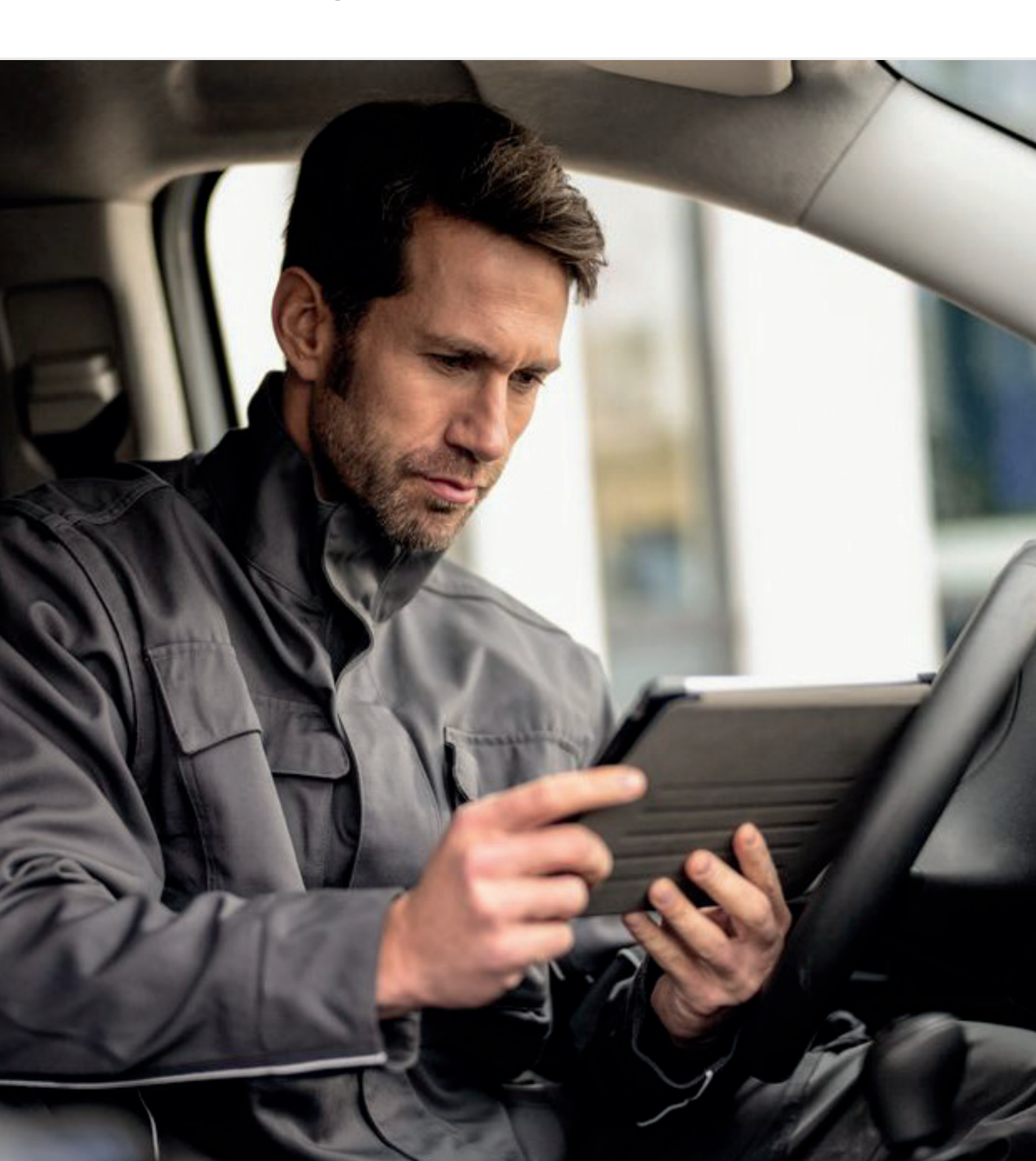

### **Bosch Partner Portalen**

## - en platform der giver din virksomhed særlige fordele og unikke muligheder

Bosch Partner Portal kombinerer flere digitale værktøjer fra Bosch og gør dit daglige arbejde som installatør nemmere. Portalen giver dig mulighed for nem garantiregistrering, bonusprogram

og mange flere fordele. Du logger ind med et SingleKey ID, som er et enkelt login til alle dine konti i Bosch. Du opretter dit SingleKey ID første gang du logger på portalen.

Læs mere og opret dig her

## Sådan opretter du din virksomhedsprofil i Bosch Partner Portalen

#### Trin 1:

Angiv din e-mailadresse og klik herefter "fortsæt".

#### Trin 2:

Hvis du ikke allerede har et SingleKey ID, skal du klikke "registrer".

#### Trin 3:

Angiv koden du har modtaget i din e-mail indbakke og klik "afslut registrering".

#### Trin 4:

Du har nu oprettet dit personlige SingleKey ID og er klar til at registrere din virksomhed.

Klik nu "registrer virksomhed".

| SingleKey ID                                                                              | SingleKey ID                                                                                                    | SingleKey ID                                                                                                    |
|-------------------------------------------------------------------------------------------|----------------------------------------------------------------------------------------------------|----------------------------------------------------------------------------------------------------|
| Tilmeld dig eller log ind<br>E-maladesse<br>Termoteknik.marketing@dk.bosch.com<br>FORTSÆT | Et login til mange mærker<br>MOGGNW OKKER<br>Vi har ikke fundet et SingleKey ID til din e-mailadresse.<br>Opret dit SingleKey ID nu - det tager kun et minut.<br>TILBAGE | Tjek dine e-maila For at bekræfte din e-mailadresses skal du indtaste den seksciftede sikkerhedskode, som vi har sendt til Der bræves en værds til dette føt. BED OM NY SIKKERHEDSKODE AFSLUT |

| BOSCH                                            | Kontakt                                                             |
|--------------------------------------------------|---------------------------------------------------------------------|
|                                                  | (2) Konto                                                           |
| Virksom                                          | heds validering                                                     |
| Du er næsten færdig. Nu s                        | ikal du blot forbinde din personlige profil med<br>din virksomhed.  |
| Obligatoris                                      | ske felter er markeret med en *.                                    |
| Har du allerede et kundenummer?<br>Kunde nummer* | Du har et CVR nummer og ønsker at registrere din virksomhed hos os? |
| 84123456                                         | Registrer virksomhed                                                |
|                                                  |                                                                     |
| Postnummer*                                      |                                                                     |
| Postnummer*<br>2750                              |                                                                     |
| Postnummer*<br>2750<br>Kontroller data           |                                                                     |

#### Trin 5:

Udfyld nu alt relavant information om din virksomhed.

Vær opmærksom på at alle felterne med "\*" skal udfyldes.

Klik til sidst "registrer" og du vil modtage dit kundenummer i din e-mail indbakke.

Vær opmærksom på at der kan gå nogle dage, da det kan tage tid at få oprettet et kundenummer til dig.

#### Trin 6:

Efter du har modtaget dit kundenummer i din e-mail indbakke, skal du igen logge ind og nu lave din virksomheds validering.

Udfyld kundenummeret og dit postnummer og klik derefter "kontroller data".

Efterfølgende har du oprettet din virksomheds profil i Bosch Partner Portalen.

Robert Bosch A/S Telegrafvej 1 2750 Ballerup Tlf. 44 89 84 89 Danmark bosch-homecomfort.dk

| Registrering af virksomhed |  |
|----------------------------|--|
| Firmanan*                  |  |
| Gade*                      |  |
| Adresse, linje 2           |  |
| Postnummer*                |  |
| By*                        |  |
| Provinsen                  |  |
| Hjemmeside                 |  |
| Virisombods e-mail*        |  |
| Telefon"                   |  |
| CVR nummer*                |  |
| Kunde nummer               |  |
| Yderligere kommentarer     |  |
| Registrer                  |  |

| BOSCH                                   | Kontakt                                                                |
|-----------------------------------------|------------------------------------------------------------------------|
|                                         | (2) Konto                                                              |
| Virksor                                 | nheds validering                                                       |
| Du er næsten færdig. N                  | vu skal du blot forbinde din personlige profil med<br>din virksomhed.  |
| Obligate                                | oriske felter er markeret med en *.                                    |
|                                         |                                                                        |
| Har du allerede et kundenummer?         | Durban et OVD susses en enclose et secietares dis                      |
|                                         | virksomhed hos os?                                                     |
| Kunde nummer*<br>84123456               | Du har et CVR hummer og ønsker at registrere din<br>virksomhed hos os? |
| Kunde nummer* 84123456 Postnummer*      | Du har et CVR hummer og ønsker at registrere din<br>virksomhed hos os? |
| Kunde nummer* 84123456 Postnummer* 2750 | Registrer virksomhed                                                   |